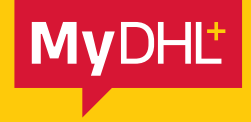

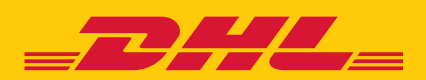

## DIGITAL CUSTOMS INVOICES

Simply fast. Simply efficient. Simply amazing.

DHL Express – Excellence. Simply delivered.

DHL's Paperless Trade service allows you to electronically transmit customs documents, eliminating the need to print and attach them to your shipments. This free service also helps to speed up the customs clearance process.

## **DIGITAL CUSTOMS INVOICES**

To create digital customs invoices, you must first enrol for the service.

1. Log into MyDHL+, go to My Shipment Settings and select Digital Customs Invoices.

| <b></b> DHL Express                                        |                                                 |                                                 |                                                | Help Centre                                                   | English      |
|------------------------------------------------------------|-------------------------------------------------|-------------------------------------------------|------------------------------------------------|---------------------------------------------------------------|--------------|
| MyDHL+ Home Ship Trac                                      | k Manage Shipme                                 | ents 🧿                                          |                                                | View/Pey Bill Ny Shipmont Settings                            | 💄 My Profile |
| My Shipment Settings                                       |                                                 | SHIPMENT DEFAULTS Delivery Options              | MY SAVED SETTINGS<br>My DHL Accounts           | MY CUSTOMS CLEARANCE<br>SETTINGS<br>Customs Invoice Templates |              |
| Shipment Defaults<br>Manage Defaults                       | Digital Customs                                 | Shipment Protection<br>Customs Clearance        | Authorised Account Usage<br>Packaging Settings | My Product/Item List<br>Digital Customs Invoices              | oms invoices |
| My Saved Settings<br>My DHL Accounts                       | Send customs invoice<br>the need to print and a | Declarations<br>Courier Pickups                 | Shipment References<br>Printer Settings        |                                                               | eliminates   |
| Authorised Account Usage                                   | This feature is availab                         | Return Shipments<br>Save Shipments              | Notifications and Sharing                      |                                                               | tions        |
| Packaging Settings<br>Shipmont References                  | Yes, I would like to                            | Assigning Shipments<br>Currency and Measurement |                                                |                                                               | ance!        |
| Printer Settings                                           |                                                 | Addresses                                       |                                                |                                                               | aran         |
| Notifications and Sharing<br>My Customs Clearance Sottings |                                                 |                                                 |                                                |                                                               | E G          |

2. On the Digital Customs Invoices page, click **Yes, I would like to enrol** and then choose whether you would like to create invoices in MyDHL+ or use your own.

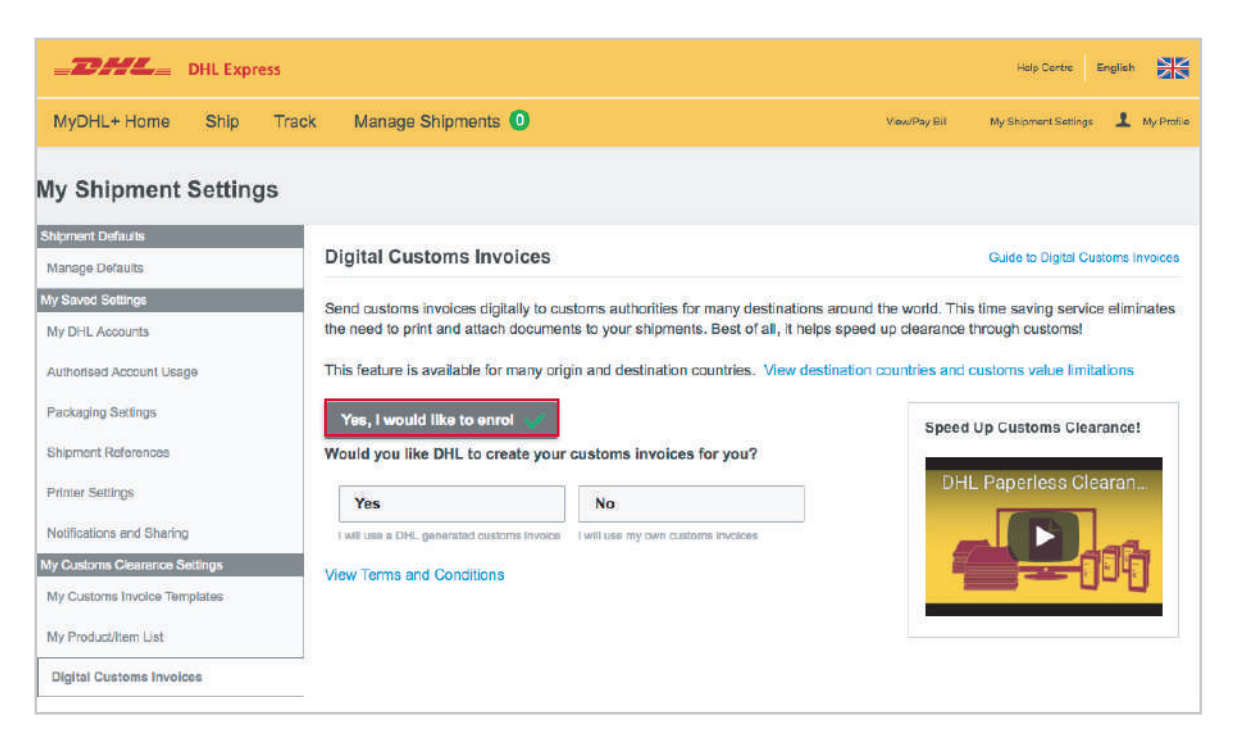

3. If you choose to create your invoices in MyDHL+, you will need to upload an electronic signature (image of your signature). You can also upload your company logo, but this is optional.

4. Read and accept the Paperless Trade Terms and Conditions to continue.

(i) If you choose to use your own invoices, you will not be asked to upload a signature or company logo.

| Yes, I would like to enrol Y                                                                                                    | Speed Up Customs Clearance! |
|----------------------------------------------------------------------------------------------------|-----------------------------|
| Yes     No       I will use a DHL generated customs invoice     I will use my own customs invoices                                                                                                    |                             |
| Upload your electronic signature and company logo files                                                                                                    |                             |
| Signature<br>Customs requires an electronic signature on digital customs invoices. Upload a file of<br>your written signature.<br>File Types: gif, jpeg, png                                                        |                             |
| Signer's Name Signer's Title *                                                                                                    |                             |
| Logo<br>Upload your company logo file so that it appears on your invoice.<br>File Types: gif, jpeg, png<br>Browse                                                                                                   |                             |
| Please accept Terms and Conditions                                                                                                    |                             |
| Paperless Trade Terms                                                                                                    |                             |
| DHL offers a Paperless Trade ("PLT") service, permitting shippers to send certain documentation accompanying the shipment electronically (eliminating the need for printed copies of documents).                    |                             |
| You, as "Shipper", are agreeing on your behalf and on behalf of anyone else with an interest in the shipment, that these Paperless Trade Terms shall apply in relation to all shipments sent using the PLT service. |                             |
| You further agree that these Paperless Trade Terms apply in addition to DHL's                                                                                                    |                             |
| View Terms and Conditions Accept and Continue                                                                                                    |                             |

You are now enrolled to use Digital Customs Invoices and the status will be shown as Enabled.

(i) Please note: You can pause (turn off) Digital Customs Invoices and restart them at any time.

| Digital Customs Invoices                                                                                                    | Guide to Digital Customs Invoice                                         |
|----------------------------------------------------------------------------------------------------|--------------------------------------------------------------------------|
| Send customs invoices digitally to customs authorities for many destinations around the<br>he need to print and attach documents to your shipments. Best of all, it helps speed up | world. This time saving service eliminates<br>clearance through customs! |
| This feature is available for many origin and destination countries. View destination cou                                                                                          | ntries and customs value limitations                                     |
| fou're enrolled to send digital customs invoices. You may pause (turn off) and restart<br>turn on) sending invoices digitally at any time.                                         | Speed Up Customs Clearance!                                              |
| You may update your electronic signature and company logo file when needed.                                                                                                    | DHL Paperless Clearan                                                    |
| Status Enabled Pause                                                                                                    |                                                                          |
| Nould you like DHL to create your customs invoices for you?                                                                                                    |                                                                          |
| Yes 🗸 No                                                                                                    |                                                                          |
| Laller a TAU and a share in the standard standard in the standard                                                                                                    |                                                                          |

You can also update the signature and company logo whenever needed.

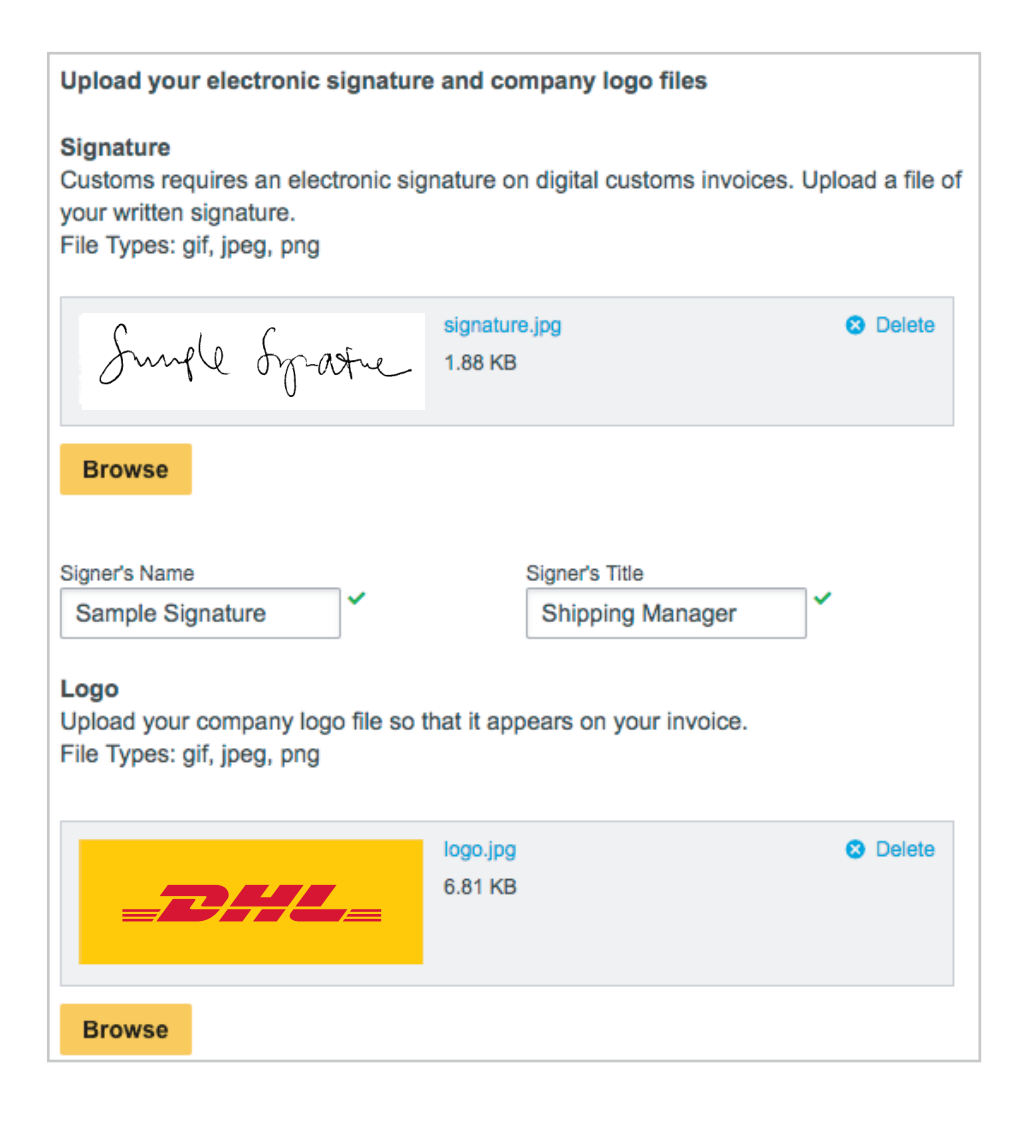

## **USING DIGITAL CUSTOMS INVOICES**

Begin by creating a shipment, following your usual process.

After selecting **Packages**, select whether you will create your invoice on MyDHL+ or use your own.

| -2             | DHL Express                                                                                                    |                                                                   |                                                                                  |                                                           | Help C                                                                                   | Centre English           |
|----------------|----------------------------------------------------------------------------------------------------|-------------------------------------------------------------------|----------------------------------------------------------------------------------|-----------------------------------------------------------|------------------------------------------------------------------------------------------|--------------------------|
| MyDł           | HL+ Home Ship Track Manage                                                                                          | Shipments 🧿                                                       |                                                                                  |                                                           | Yiew/Pay Bil My Shipmen                                                                  | it Settings 💄 My Profile |
| Create S       | hipment — Pay — Print                                                                                               |                                                                   |                                                                                  | O Cancel                                                  | Assign this Shipment                                                                     | Save for Later           |
|                | From                                                                                                    |                                                                   | То                                                                               |                                                           |                                                                                          |                          |
| 0              | Mary Robinson<br>AN Other Ltd<br>28 Uppar Clevedon Rosd<br>Exeter<br>HOUNSLOW TW4 7NQ<br>United Kingdom             | Ŷ                                                                 | John Smith<br>ABC inc<br>200 Wall St<br>New York N<br>New York N<br>United State | reat<br>lew York 10005<br>lew York 10005<br>es of America |                                                                                          | Edit                     |
| Ship           | oment Details                                                                                                    |                                                                   |                                                                                  |                                                           |                                                                                          |                          |
| Q              | Documents                                                                                                    | I Packages                                                        |                                                                                  | 🗸 🖉 Pro                                                   | hibited Items                                                                            |                          |
| monate         | ants include legal, financial or business paperwork, items with<br>ny value are NOT considered a document shipment. | Packages are goods, merchandise or commod<br>commercial purposes. | ilies for personal (                                                             | or Som<br>Unite<br>AM                                     | e Items that are prohibited<br>ad States Of America includ<br>IIMALS, FISH, BIRDS (LIVE) | when shipping to<br>te:  |
| You'l<br>A con | need a customs invoice for this shipment – Dh<br>nplete and accurate invoice (Required for Package                  | L can create it for you!<br>s) helps with customs clearance.      |                                                                                  | An<br>View                                                | ilion (of any precious metal)<br>fiques<br>/ Prohibited Items                            |                          |
| Cri            | eate Invoice                                                                                                    | Use My Own Invoice                                                |                                                                                  |                                                           |                                                                                          |                          |
| Listing r      | ny shipment information                                                                                             | I have a printed involce                                          |                                                                                  |                                                           |                                                                                          |                          |

If you choose to create your customs invoice on MyDHL+, select the purpose of the shipment and then enter the details of each item in your shipment.

| You'll need a customs invoice for this shi<br>A complete and accurate invoice (Required | ipment – DHL can cre<br>for Packages) helps wi | eate it for you!<br>ith customs clearance. |                       | Bullion (of any precious metal)<br>Antiques<br>View Prohibited Items |                           |
|-----------------------------------------------------------------------------------------|------------------------------------------------|--------------------------------------------|-----------------------|----------------------------------------------------------------------|---------------------------|
| Create Invoice                                                                          | V Use N                                        | ly Own Invoice                             |                       |                                                                      |                           |
| Using my shipment information                                                           | I have a pri                                   | inted invoice                              |                       | Need to add other details or cr                                      | reate and save            |
| What is the purpose of your shipment?                                                   |                                                |                                            |                       | invoice templates?                                                   |                           |
| Commercial                                                                              |                                                |                                            |                       | Use our enhanced Customs In                                          | voice                     |
| Describe each unique item in yo                                                         | our shipment sep                               | parately                                   |                       | Quick G                                                              | uide for Describing Items |
| I would like to see estimated duties and t                                              | axes for my shipment                           |                                            |                       |                                                                      |                           |
| 1 Item Description                                                                      |                                                |                                            | View Prohibited Items | Commodity Code 🚺                                                     | Save                      |
| Describe what the item is called, whe                                                   | at is it made of and wh                        | at it will be used for.                    | Ø                     | <b>Q</b>                                                             | Сору                      |
| Quantity Units Pieces •                                                                 | Item Value<br>GBP                              | Net Weight 0                               | Gross Weight 0        | Where was the item made? 0                                           |                           |
|                                                                                         |                                                |                                            |                       | l                                                                    | Add Another Item 🖬        |
| Total Units1                                                                            | Total Net Weight                               | Total Gross Weight                         |                       | Total Goods Value                                                    | ****** GBP                |
| Number of Pallets                                                                       | ****** KG                                      | ****** KG                                  |                       | Invoice Total Value                                                  | GBP                       |
| Currency Code GBP                                                                       |                                                |                                            | Other Char            | rge 1 Example: Freight cost                                          | GBP                       |
|                                                                                         |                                                |                                            | Other Char            | rge 2 Example: Insurance cos                                         | GBP                       |
|                                                                                         |                                                |                                            | Other Char            | rge 3 Example: Misc. charges                                         | GBP                       |

Continue to create your shipment.

Once you have selected your shipping date and delivery service, the Digital Customs Invoice option will be displayed.

As you have enrolled, the option to **Send digital customs invoice for this shipment** will already be ticked. If you created the invoice on MyDHL+, it will automatically be uploaded

Send Digital Customs Invoices

Send digital customs invoice for this shipment

Include other customs documents for this shipment (optional)

If you selected to use your own invoice, upload it here.

| Send Digital Customs Invoices                                                                                                    |  |
|----------------------------------------------------------------------------------------------------|--|
| <ul> <li>Send digital customs invoice for this shipment</li> <li>Include other customs documents for this shipment (optional)</li> <li>Attach other customs documents (JPG, JPE, JPEG, GIF, PNG, TIFF, TIF, or PDF file)</li> </ul> |  |
| Browse Maximum file size: 1 MB                                                                                                    |  |

Complete the rest of the shipment.

If you uploaded your own invoice, you will see a message confirming that the invoice is complete after clicking **Accept and Continue**. Click **Submit** to send the invoice and then continue to print your shipping labels.

Submit

After printing, you will see confirmation that your invoice has been transmitted.

| Create Shipment V Pay V Print V                                                                                                    |                                                                                                    |                                    |  |
|----------------------------------------------------------------------------------------------------|----------------------------------------------------------------------------------------------------|------------------------------------|--|
| Shipment Confirmation                                                                                                    |                                                                                                    |                                    |  |
| Your shipment has been successfully created and your customs invoice has been transmitted digitally to customs.<br>View Digital Customs Invoice |                                                                                                    | Your Tracking Number<br>7809797892 |  |
|                                                                                                    |                                                                                                    | Schedule a Pickup                  |  |
| Important                                                                                                    | Important  Ensure your packages are packed and labelled correctly to avoid damage or delays. Follow DHL's Packaging Advice. |                                    |  |
| Ensure your packages are packed and labelled correct     If this is your last objected to the day, comparison to a                              |                                                                                                    |                                    |  |
| <ul> <li>It into its your last shipment of the day, remember to pre-</li> </ul>                                                                 | int your end-or-day counter report.                                                                                         | 🛓 Download Documents               |  |
| Want Status Notifications?                                                                                                    | a <sup>o</sup> <sub>0</sub> Want to Share?                                                                                  | Create Return Label                |  |
| Set up email or text notifications on this shipment's                                                                                           | Select shipment details you want to email to others.                                                                        | Create Another Shipment            |  |
| progress - for you and/or others!                                                                                                    | Tracking Number     Customs Invoice     Label (Waybill)                                                                     |                                    |  |
| Receive and Send Notifications                                                                                                    | Shipment Receipt                                                                                                    |                                    |  |
|                                                                                                    | Share                                                                                                    |                                    |  |
| Save Shipment Defaults<br>Save these defaults to use for future shipments.                                                                      |                                                                                                    |                                    |  |
|                                                                                                    |                                                                                                    |                                    |  |
|                                                                                                    |                                                                                                    |                                    |  |

## 8 MyDHL+

DHL International (UK) Limited Southern Hub Unit 1, Horton Road Colnbrook, Berkshire SL3 OBB United Kingdom **dhl.co.uk/express** 

valid: 08/2018